## **Approving Training: A Quick Reference for Supervisors**

When an employee has a pending training request, the supervisor (as listed in Beacon) will receive an email notification. To approve the training request, the supervisor will access the Learning Management System (LMS) by clicking the **LEARNING** tab in Beacon.

1. Once in the LMS, click on **MY TEAMS** 

| We        | lcom           | e            | NC      | Learning | g Center |
|-----------|----------------|--------------|---------|----------|----------|
| Home      | Learning       | My Team      | Reports |          |          |
| Hello, Ro | obert, let's g | jet started. |         |          |          |

- 2. In the MY TEAMS area, any pending requests will automatically open in the ACTION ITEMS screen.
- 3. To review the training request, click the **APPROVE/DENY** link.

| heife<br>re Pertuissions<br>sign Training            | Action Items |                |
|------------------------------------------------------|--------------|----------------|
| 01 - 04<br>05 - 06 Jimmy Blake<br>Correctional Serge | Dustin Cogar | Approve / Deny |

4. Review the details of the training by clicking the VIEW DETAILS link

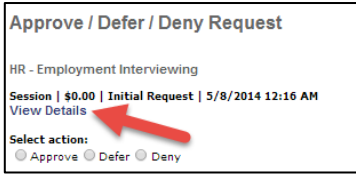

5. Review details of the training, noting the description, date, time, and location. Careful attention should be paid to the description of the training to determine if the training is appropriate. The location of the training should also be reviewed carefully to comply with travel restrictions. The supervisor should confer with any necessary additional approvers (facility heads, training coordinators) before proceeding.

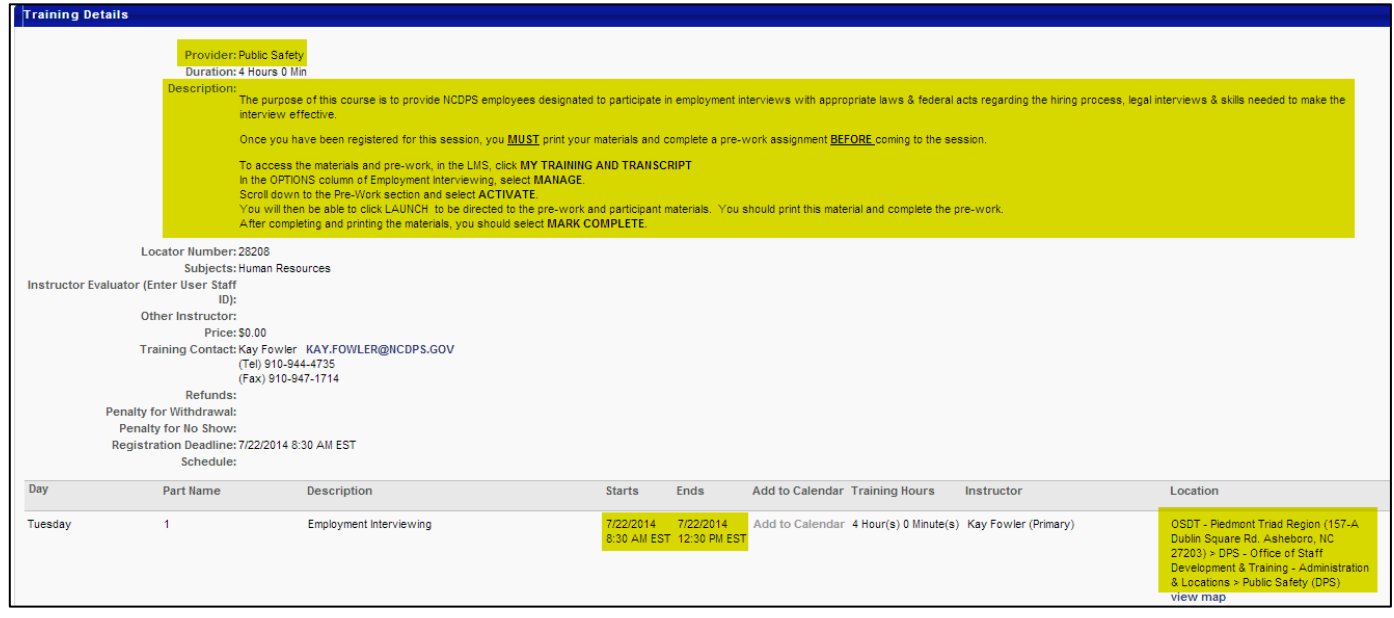

6. Click the **APPROVE/DEFER/DENY** link to return to the approval screen.

| 1000      | and the second second se |         |         |
|-----------|----------------------------------------------------------------------------------------------------|---------|---------|
| Home      | Learning                                                                                                    | My Team | Reports |
| My Team > |                                                                                                    |         |         |

7. Select the appropriate response and click SUBMIT.

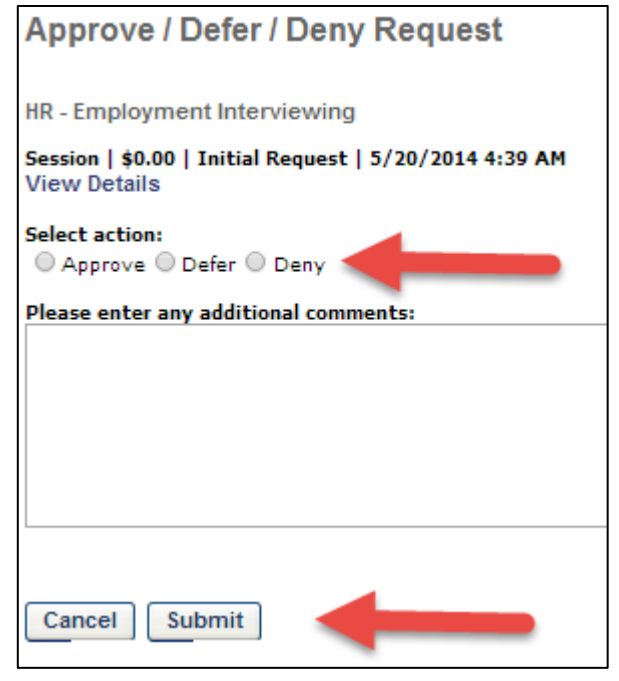

## Notes:

The supervisor in the LMS feeds from Beacon data. If it isn't correct in Beacon, it will not be correct in the LMS.

Pending training requests can also be viewed from the **REPORTS** tab, and selecting **PENDING TRAINING REQUESTS**.

<u>Support:</u> Email: DPS\_LMSHelp@ncdps.gov

Penney Mizell-Brooks Human Resources 919-457-1180 Penney.Mizell-Brooks@ncdps.gov Crystal Lupton Office of Staff Development and Training 919-367-7108 Crystal.Lupton@ncdps.gov